|           | Dossier de projet nº07 :                          | Lucas DUMONDIN<br>Rayane Oueslati |    |                    |
|-----------|---------------------------------------------------|-----------------------------------|----|--------------------|
| $\approx$ | Procédure d'installation<br>configuration TrueNAS | et                                | de | Laurene<br>1A-SISR |

# ASSURMER

Date de création : 05/12/2023

Version : 1.1

Pour validation : DSI

A destination : DSI

Nombre de page totale : 21

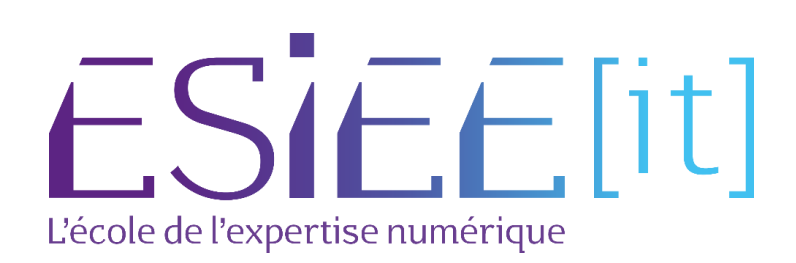

### Métadonnées

| Diffusion              |          |         |       |
|------------------------|----------|---------|-------|
| Périmètre de diffusion | Contrôlé | Interne | Libre |

| Historique des év | Historique des évolutions |                                                |  |  |
|-------------------|---------------------------|------------------------------------------------|--|--|
| Auteur            | Version                   | Objet de la version et liste des modifications |  |  |
| Rayane Oueslati   | 1.0                       | Initialisation du document                     |  |  |
| Lucas<br>Dumondin | 1.1                       | Mise à jour                                    |  |  |

| Validation           |            |            |            |
|----------------------|------------|------------|------------|
| Rédacteur            |            | Validateur |            |
| Nom                  | Date       | Nom        | Date       |
| Rayane Oueslati      | 05/12/2023 | DSI        | 20/12/2023 |
| Date d'application : | 20/12/2023 |            |            |

### Table des matières

| ١. | D    | éploiement du NAS                   | 4  |
|----|------|-------------------------------------|----|
|    | Prér | equis                               | 4  |
|    | 1)   | Installation de TrueNAS             | 4  |
|    | 2)   | Configuration de la carte réseau    | 7  |
|    | 3)   | Configuration de TrueNAS            | 10 |
|    | 4)   | Ajout du NAS au domaine             | 12 |
|    | 5)   | Configuration d'un volume avec RAID | 14 |
|    | 6)   | Création d'un dossier partagé       | 17 |
|    | 7)   | Création du partage SMB             | 21 |
|    | • /  |                                     |    |

### I. Déploiement du NAS

### Prérequis

- ISO TrueNAS : <u>https://www.truenas.com/download-truenas-core/</u>
- 8go de RAM minimum
- Plusieurs disques afin de pouvoir réaliser un RAID

#### 1) Installation de TrueNAS

Nous commençons par booter sur l'ISO d'installation TrueNas.

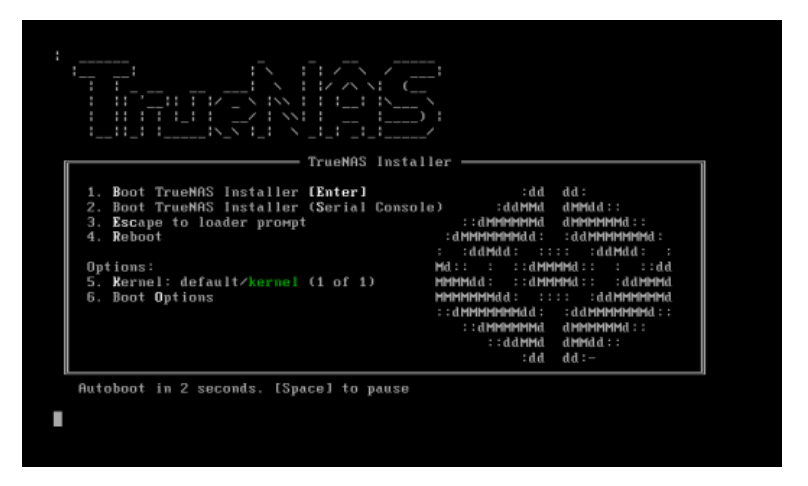

#### Choisir « Install/upgrade ».

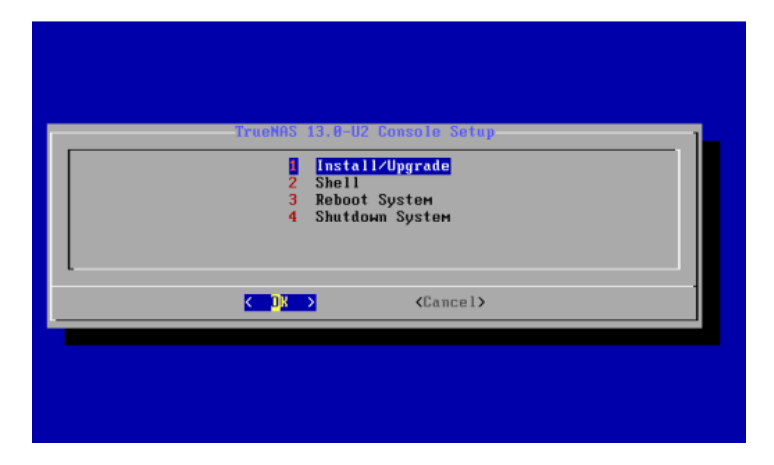

Sélectionner le disque cible sur lequel TrueNAS sera installé.

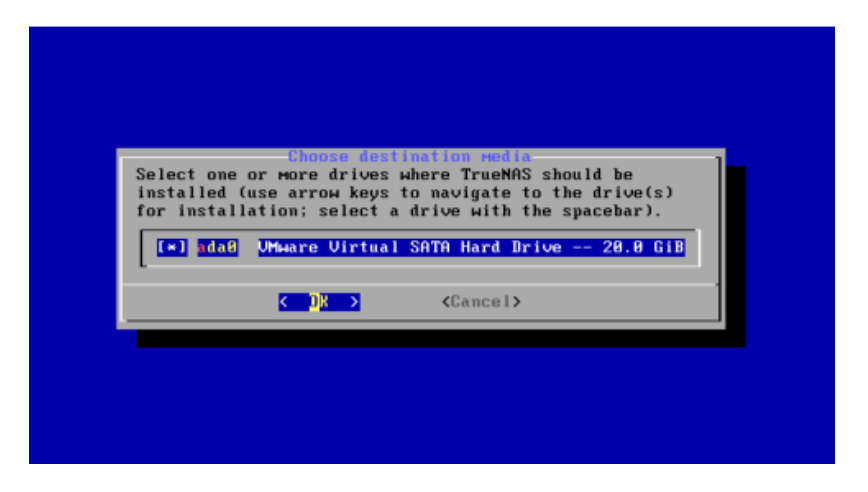

Choisir « Yes » pour formater le disque.

|                                                     | <b>T</b>                                |                             |   |
|-----------------------------------------------------|-----------------------------------------|-----------------------------|---|
| WARNING:<br>- This will erase<br>- You can't use au | ALL partitions an<br>la0 for sharing da | nd data on ada8.<br>Ita.    |   |
| NOTE:<br>- Installing on Sf<br>USB flash sticks     | ATA, SAS, or NVMe<br>are discouraged.   | flash media is recommended. |   |
| Proceed with the                                    | installation?                           |                             |   |
|                                                     | K Y <mark>es &gt;</mark>                | < No >                      | 1 |
|                                                     |                                         |                             |   |
|                                                     |                                         |                             |   |
|                                                     |                                         |                             |   |

Renseigner le mot de passe root qui servira à accéder à la console de TrueNAS.

| Enter your roc<br>password | ot passu | ord; cancel       | for no roo | t |
|----------------------------|----------|-------------------|------------|---|
| Password:<br>Confirm Passw | wrd:     |                   |            |   |
| < (                        | IR >     | <cancel></cancel> |            |   |

Choisir « BOOT via BIOS » car celui-ci est requis pour le système FreeBSD sous Vmware

| TrueNAS Boot Hode<br>TrueNAS can be booted in either BIOS or UEFI mode.<br>BIOS mode is recommended for legacy and enterprise hardware,<br>whereas UEFI may be required for newer consumer motherboards.<br><boot uefi="" via=""> <br/> <br/> <br/> CB Dot via BIOS&gt;</boot> |   |
|----------------------------------------------------------------------------------------------------|---|
|                                                                                                    | 1 |
|                                                                                                    |   |

Cliquer sur OK après la fin de l'installation de TrueNAS. La machine va redémarrer.

| The TrueNAS installation on adaM succeeded!      |  |
|--------------------------------------------------|--|
| Please reboot and remove the installation media. |  |
|                                                  |  |
|                                                  |  |
|                                                  |  |

#### 2) Configuration de la carte réseau

Nous allons maintenant configurer la carte réseau du NAS.

Après redémarrage, taper 1 pour accéder à l'interface réseau.

```
Attention clavier en QWERTY)

Attention clavier en QWERTY)

Attention clavier en QWERTY

Attention clavier en querter in the set of the set of the se
```

Choisir l'interface 1.

Enter an option from 1-11: 1 1) em0 Select an interface (q to quit):

Taper « **n** » pour ne pas supprimer l'interface.

Delete interface? (y/n) n

Taper « **n** » pour ne pas supprimer les paramètres par défaut de l'interface.

Remove the current settings of this interface? (This causes a momentary disconne ction of the network.) (y/n) n

Taper « **n** » pour ne pas configurer l'interface en DHCP. Nous le faisons manuellement.

Configure interface for DHCP? (y/n) n

Nous allons maintenant configurer une adresse ipv4.

Taper « **y** » pour configurer l'IPv4.

Configure IPv4? (y/n) y

Donner un nom à l'interface (ici « NAS »)

Interface name [hhl]:Nas

Configurer l'adresse IP en fonction du plan d'adressage d'Assurmer.

Several input formats are supported Example 1 CIDR Notation: 192.168.1.1/24 Example 2 IP and Netmask separate: IP: 192.168.1.1 Netmask: 255.255.255.0, /24 or 24 IPv4 Address [192.168.0.7]:

Ne pas configurer l'IPv6. Taper « n ».

Taper 6 pour configurer le DNS.

6) Configure DNS

#### Renseigner le domaine, et les serveurs DNS.

Enter an option from 1-11: 6 DNS Domain [domotech.priv]:domotech.priv Enter nameserver IPs, an empty value ends input DNS Nameserver 1 [192.168.0.2]:192.168.0.2 DNS Nameserver 2 [192.168.0.3]:192.168.0.3

Taper 4 pour configurer la passerelle par défaut à partir du DAT.

Enter an option from 1-11: 4 Configure IPv4 Default Route? (y/n)y IPv4 Default Route:192.168.0.30 La configuration de la carte réseau est **terminée**. A partir d'un poste client, se connecter à l'interface web du NAS en renseignant son adresse IP pour commencer sa configuration.

| The web user interface                    | is at: |
|-------------------------------------------|--------|
| http://172.16.0.15<br>https://172.16.0.15 |        |
| Enter an option from 1-                   | -11:   |

#### 3) Configuration de TrueNAS

Sur un poste client, nous nous connectons à l'interface web d'administration du NAS par son adresse IP.

Pour se connecter, nous utilisons le **root** et mot de passe défini précédemment.

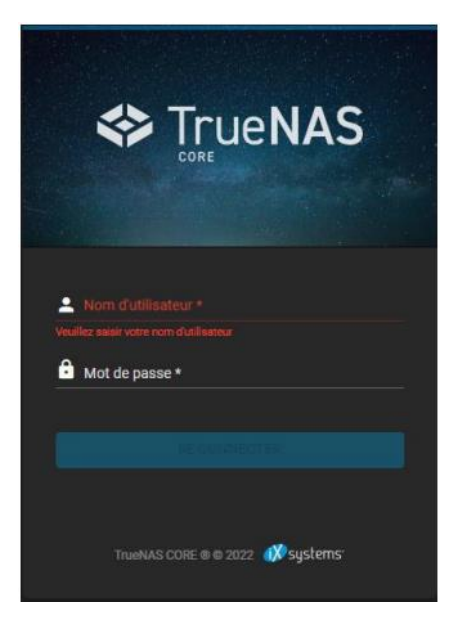

Commençons par changer la langue en cliquant sur « System » puis « General ».

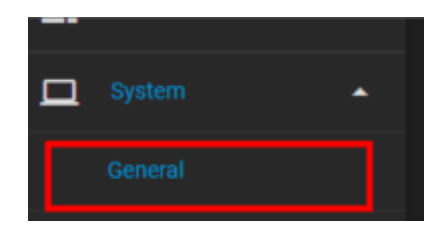

Cliquer sur « Language » et « Timezone » puis mettre « French » et « Europe/Paris ».

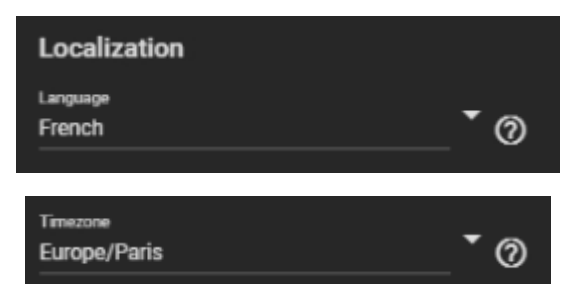

Terminer par enregistrer

Nous allons maintenant supprimer les serveurs NTP (Network Time Protocol) par défaut. Cliquer sur « **Système** » puis « **Serveurs NTP** ».

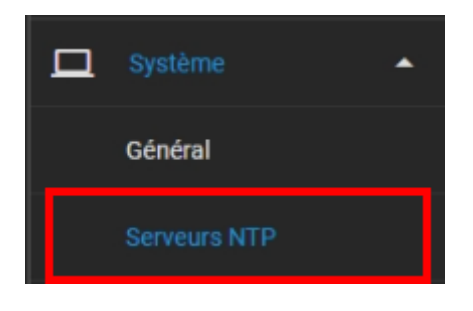

Supprimer les 3 serveurs présents par défaut.

| Serveurs NTP           |       |            |                           |                     | Q Filtre Se | rveurs NTP | _ [ |
|------------------------|-------|------------|---------------------------|---------------------|-------------|------------|-----|
| Adresse                | Burst |            | IBurst                    | Prefer              |             | Poll Min   |     |
| ).freebsd.pool.ntp.org | non   |            | oui                       | non                 |             |            |     |
| I.freebsd.pool.ntp.org | non   |            | oui                       |                     |             |            |     |
| 2.freebsd.pool.ntp.org | non   | Supprim    | ner                       |                     |             |            |     |
| 1 - 3 of 3             |       | Delete NTP | Server 0.freebsd.pool.ntg | p.org?<br>SUPPRIMER |             |            | ×   |

Paramétrer un nouveau serveur avec le nom suivant.

| Systè | me / Serveurs NTP / Ajouter                        |
|-------|----------------------------------------------------|
|       | Paramètres du Serveur NTP<br>Adresse<br>172.16.0.1 |
|       | ☐ Burst ⑦                                          |
|       | Prefer ⑦ Poll Min 6                                |
|       | Forcer 🕜                                           |
|       | ENVOYER ANNULER                                    |

#### 4) Ajout du NAS au domaine

Nous allons désormais joindre le NAS au domaine afin de récupérer notamment la liste des utilisateurs, des groupes, pour ainsi pouvoir gérer les permissions des Dataset en fonction de notre Active Directory.

Rendez-vous sur « Services d'annuaire » puis « Active Directory ».

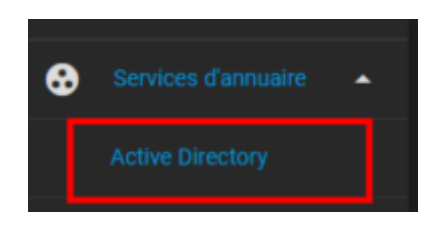

Renseigner le nom de domaine et les credentials.

| Servio | ces d'annuaire / Ac                                    | tive Directory                   |             |
|--------|--------------------------------------------------------|----------------------------------|-------------|
|        | Identifiants du Don<br>Nom de domaine *<br>ASSURMER.FR | naine                            |             |
|        | <ul> <li>Activer (requiert le l</li> </ul>             | mot de passe ou le principal Ker | beros) 🥐    |
|        | ENREGISTRER                                            | OPTIONS AVANCÉES                 | RECONSTRUCT |
|        |                                                        |                                  |             |

Une pop up va apparaître pour indiquer l'état d'avancement de la jointure.

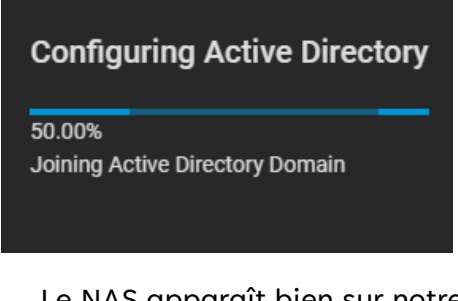

Le NAS apparaît bien sur notre AD.

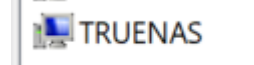

Ordinateur

Nous allons maintenant vérifier que les objets de notre AD ont bien été importé dans TrueNAS. Cliquer sur l'onglet « **Console** ».

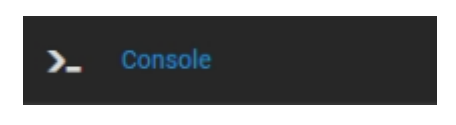

Ecrire les commandes « **wbinfo -g** » et « **wbinfo -u** ». Si la jointure a bien fonctionné, les commandes affichent les groupes de sécurité et les utilisateurs du domaine

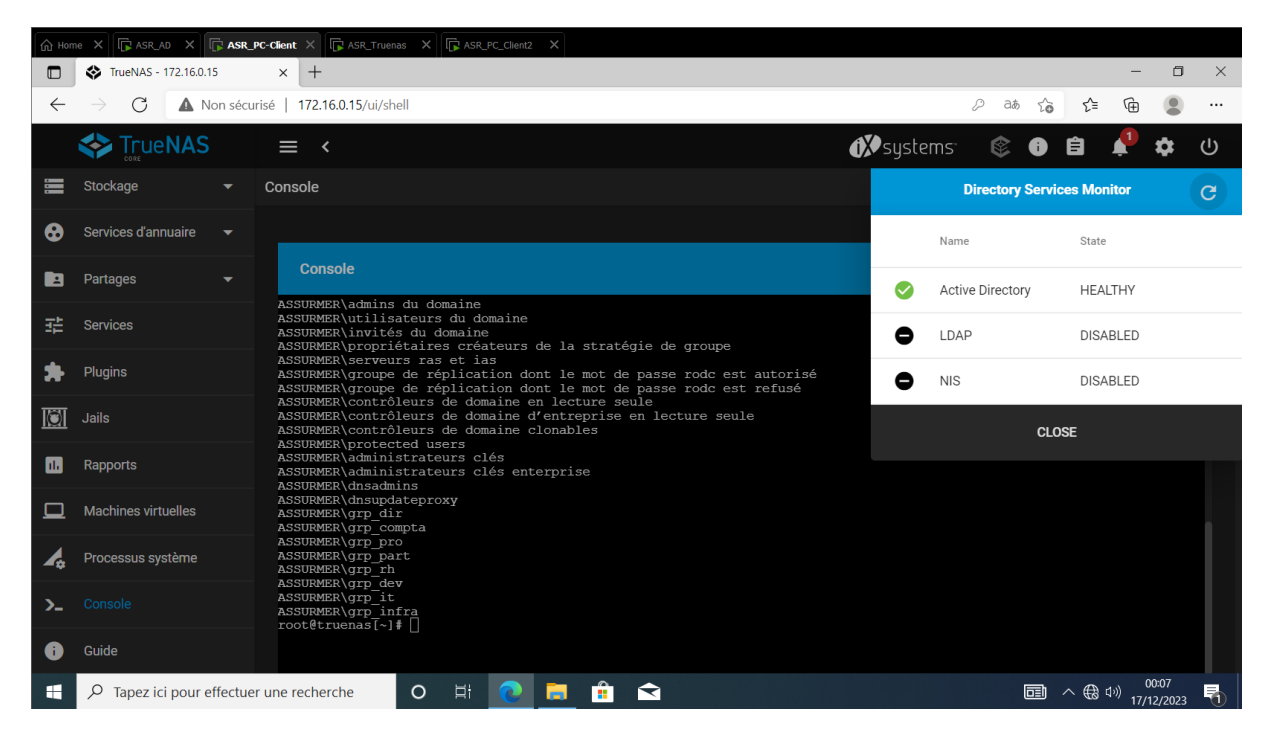

#### 5) Configuration d'un volume avec RAID

TrueNAS utilise le système de fichier **ZFS** notamment pour la sécurité des données face aux coupures de courant.

Nous allons maintenant créer notre premier volume/pool (regroupement de plusieurs disques).

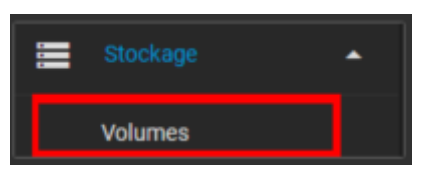

Cliquer sur « Stockage » puis « Volume ».

Cliquer sur « Ajouter ».

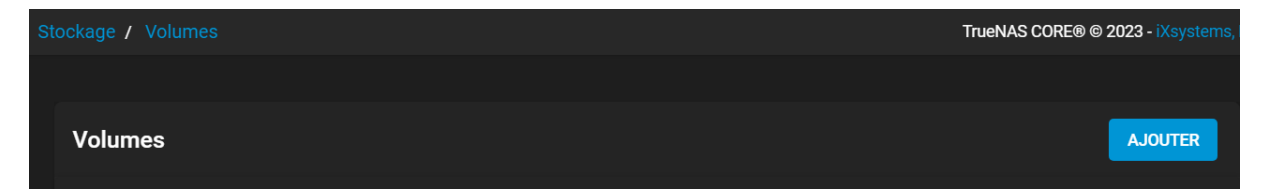

Sélectionner « Créer un volume ».

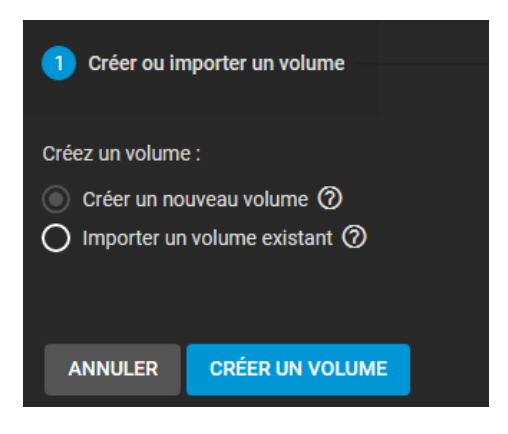

| Nom *<br>NAS | 0                   | Chiffr          | ement 🧑        |      |
|--------------|---------------------|-----------------|----------------|------|
|              | LISER LA MISE EN P/ | NGE SUGGËR      | ER UNE MISE EN | PAGE |
|              | Disq                | ues disponibles |                |      |
| ×            | Disque              | Туре            | Capacity       |      |
|              | ada0                | SSD             | 10 GiB         |      |
|              | ada1                | SSD             | 10 GiB         |      |
| 2 ealanta    | d / 2 total         |                 |                |      |

Donner un nom au volume et sélectionner les 2 HDD de la machine.

Placer les disques dans « VDevs ». C'est l'équivalent des disques virtuels sur le serveur de fichiers.

|            | RÉPÉTER   |      |          |  |
|------------|-----------|------|----------|--|
|            | Disque    | Туре | Capacity |  |
|            | ada0      | SSD  | 10 GiB   |  |
|            | ada1      | SSD  | 10 GiB   |  |
| 0 selected | / 2 total |      |          |  |

Choisir le mode de « **RAID** ». Ici, nous avons choisi un RAID-Z2.

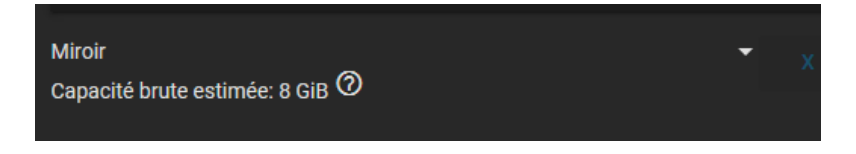

#### Le volume apparaît ensuite.

| Volumes |            |           |             |                       |                             |            |         |
|---------|------------|-----------|-------------|-----------------------|-----------------------------|------------|---------|
| NAS     |            |           | 10          | NLINE 🥑   408 KiB (0' | %) Utilisé   7.27 GiB Libre |            |         |
| Nom 🗢   | Туре 🗢     | Utilisé 🗢 | Available 🗢 | Compression 🗢         | Compression Ratio 🗢         | Readonly 🗢 | Dedup 🗢 |
| NAS     | FILESYSTEM | 408 KiB   | 7.27 GiB    | lz4                   | 1.00                        | false      | OFF     |

#### 6) Création d'un dossier partagé

Les partages sur TrueNAS portent le nom de « **DataSet** ». Nous allons créer un premier dataset commun aux utilisateurs du domaine.

#### Cliquer sur « Stockage » puis « Volume ».

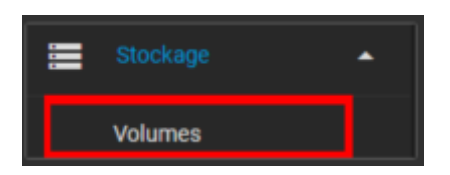

## Sur le volume précédemment créé, cliquer sur les 3 points puis « Ajouter un dataset ».

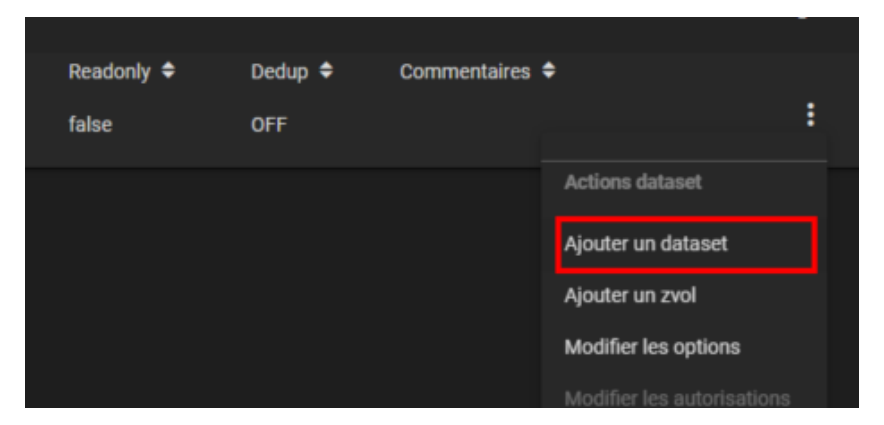

Donner un nom et mettre le type de partage en « **SMB** » et mettre « **off** » l'option « **Activer Atime** ». Il s'agit ici d'un dataset commun.

| Nom et options                         |   |
|----------------------------------------|---|
| <sup>Nom*</sup><br>software            |   |
| Commentaires<br>software shares        |   |
| Synchroniser<br>Inherit (standard)     |   |
| Niveau de compression<br>Inherit (Iz4) |   |
| Activer Atime<br>Off                   |   |
|                                        |   |
| Options de chiffrement                 |   |
| 🗸 Héritage (non chiffré) 🕻             | 0 |
| Autres options                         |   |
| Déduplication ZFS<br>Inherit (off)     |   |
| Sensibilité à la casse<br>Insensitive  |   |
| Type de partage<br>SMB                 |   |

#### Le dataset apparait ici.

| Volumes       |               |           |                |                   |                        |               |            | DLA                      | UTER        |
|---------------|---------------|-----------|----------------|-------------------|------------------------|---------------|------------|--------------------------|-------------|
| Commun (Syste | em Dataset Po | ol)       | ONLINE         | 🥑   14.99 Mil     | B (0%) Utilisé   3     | 3.54 GiB Lib  | re         |                          | <b>\$</b> ^ |
| Nom 🗢         | Туре 🗢        | Utilisé 🖨 | Available<br>¢ | Compression<br>\$ | Compression<br>Ratio 🗢 | Readonly<br>¢ | Dedup<br>🗢 | Commentaires 🗢           |             |
| ✓ Commun      | FILESYSTEM    | 14.99 MiB | 33.54 GiB      | lz4               | 17.00                  | false         | OFF        |                          | :           |
| > Commun      | FILESYSTEM    | 1.25 MiB  | 33.54 GiB      | Hérite (Iz4)      | 1.00                   | false         | OFF        | Espace de partage commun | :           |

Nous allons ensuite créer un DataSet pour chaque service. Les accès seront restreints aux membres du groupe Active Directory correspondant au service. Commençons par créer les datasets.

| Nom 🗢  |                                     | Туре 🗢     | Utilisé 🖨 | Available<br>🗢 | Compression<br>€ | Compression<br>Ratio <b>≑</b> | Readonly<br>🗢 | Dedup<br>¢ | Commentaires    |
|--------|-------------------------------------|------------|-----------|----------------|------------------|-------------------------------|---------------|------------|-----------------|
| ✓ Comm | nun                                 | FILESYSTEM | 14.99 MiB | 33.54 GiB      | lz4              | 17.00                         | false         | OFF        |                 |
| ✓ Con  | nmun                                | FILESYSTEM | 1.25 MiB  | 33.54 GiB      | Hérite (lz4)     | 1.00                          | false         | OFF        | Espace de parta |
| A      | Assurance-Particulier               | FILESYSTEM | 139.5 KiB | 33.54 GiB      | Hérite (lz4)     | 1.00                          | false         | OFF        |                 |
| A      | Assurance-Pro                       | FILESYSTEM | 139.5 KiB | 33.54 GiB      | Hérite (lz4)     | 1.00                          | false         | OFF        |                 |
| c      | Compta-Finance                      | FILESYSTEM | 139.5 KiB | 33.54 GiB      | Hérite (lz4)     | 1.00                          | false         | OFF        |                 |
| D      | Developpement                       | FILESYSTEM | 139.5 KiB | 33.54 GiB      | Hérite (lz4)     | 1.00                          | false         | OFF        |                 |
| D      | Direction                           | FILESYSTEM | 139.5 KiB | 33.54 GiB      | Hérite (lz4)     | 1.00                          | false         | OFF        |                 |
| Ir     | nfrastructure                       | FILESYSTEM | 139.5 KiB | 33.54 GiB      | Hérite (lz4)     | 1.00                          | false         | OFF        |                 |
| R      | RH                                  | FILESYSTEM | 139.5 KiB | 33.54 GiB      | Hérite (lz4)     | 1.00                          | false         | OFF        |                 |
| s      | Support et service aux utilisateurs | FILESYSTEM | 139.5 KiB | 33.54 GiB      | Hérite (lz4)     | 1.01                          | false         | OFF        |                 |

#### Notre AD est composé des groupes suivants.

| Utilisateurs et ordinateurs Active Directory -                                                                                                    |                                                                                                    |                                                                                                    |             |  | $\times$ |  |
|----------------------------------------------------------------------------------------------------|----------------------------------------------------------------------------------------------------|----------------------------------------------------------------------------------------------------|-------------|--|----------|--|
| Fichier Action Affichage ?                                                                                                    |                                                                                                    |                                                                                                    |             |  |          |  |
| 🔶 🏟 🙍 📷 🛍 🖾 🍓                                                                                                    | 🖌 🛛 🖬 🗏 📚 🛅 🔻                                                                                                | A 19                                                                                                    |             |  |          |  |
| <ul> <li>Utilisateurs et ordinateurs Active</li> <li>Requêtes enregistrées</li> <li>assurmer.fr</li> <li>Builtin</li> <li>Computers</li> <li>Domain Controllers</li> <li>ForeignSecurityPrincipals</li> <li>Groupes</li> <li>Groupe d'utilisateurs</li> <li>Keys</li> <li>LostAndFound</li> <li>Managed Service Accoun</li> <li>Program Data</li> <li>System</li> <li>Users</li> <li>Utilisateurs</li> <li>MTDS Quotas</li> <li>TPM Devices</li> </ul> | Nom<br>GRP_ADMIN<br>GRP_COMPTA<br>GRP_DEV<br>GRP_DIR<br>GRP_INFRA<br>GRP_IT<br>GRP_PART<br>GRP_PRO<br>GRP_RH | Type<br>Groupe de séc<br>Groupe de séc<br>Groupe de séc<br>Groupe de séc<br>Groupe de séc<br>Groupe de séc<br>Groupe de séc<br>Groupe de séc | Description |  |          |  |
| , , ,                                                                                                    |                                                                                                    |                                                                                                    |             |  |          |  |

Nous configurons alors les permissions de chaque DataSet pour les restreindre au groupe correspondant au service ainsi qu'au groupe administrateur. Prenons l'exemple du DataSet

| Stockage / Volumes / Modifier ACL | TrueNAS CORE                                                                          | E® © 2023 - iXsystems |
|-----------------------------------|---------------------------------------------------------------------------------------|-----------------------|
| Informations sur le fichier       | l iste de contrôle d'accès                                                            |                       |
| Chemin<br>/mt/Commun/Commun/RH    |                                                                                       | - @                   |
| Utilisateur<br>root ▲ ⑦           | Groupe * ASSURMER\grp_rh Toposible de trouver un nom de groupe pour cet ID de groupe. |                       |
| Groupe<br>wheel                   | Type dACL.*<br>Autoriser                                                              | <u>•</u> 0            |
| Appliquer Groupe 🕜                | Type d'autorisations *<br>Basique                                                     | • 0                   |
|                                   | Autorisations *<br>Full Control                                                       | - @                   |
| SELECT AN ACL PRESET              | Type de drapeaux *<br>Basique                                                         | • @                   |
|                                   | Flags*<br>Hériter                                                                     | • @                   |
|                                   |                                                                                       | SUPPRIMER             |

#### 7) Création du partage SMB

Nous allons maintenant créer le partage SMB afin de rendre accessible les volumes sur Windows.

Rendez-vous sur « Partages » puis « Partages Windows (SMB) ».

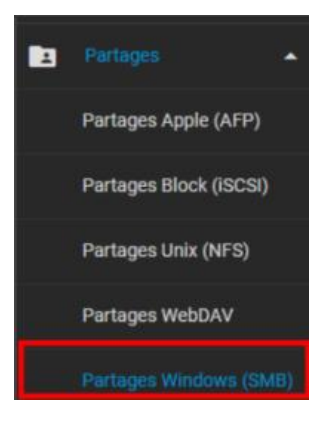

Cliquer sur « Ajouter » dans le coin supérieur droit.

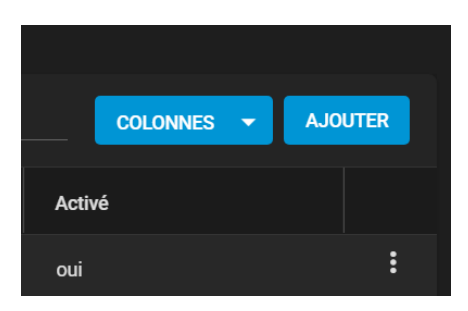

#### Ajouter le partage « Commun ».

| Partages / SMB / Ajouter                        |                  |
|-------------------------------------------------|------------------|
| Basique                                         |                  |
| /mnt/Commun/Commun                              |                  |
| ▼ Commun<br>► Commun (ACL)                      |                  |
| <sub>Nom</sub><br>Commun                        |                  |
| <sub>Objectif</sub><br>Default share parameters |                  |
| ✓ Activé ⑦                                      |                  |
| ENVOYER ANNULER                                 | OPTIONS AVANCÉES |

Nous n'avons pas besoin de créer de partage pour les autres dossiers car ce sont des dossiers enfants du dossier « **Commun** ».